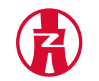

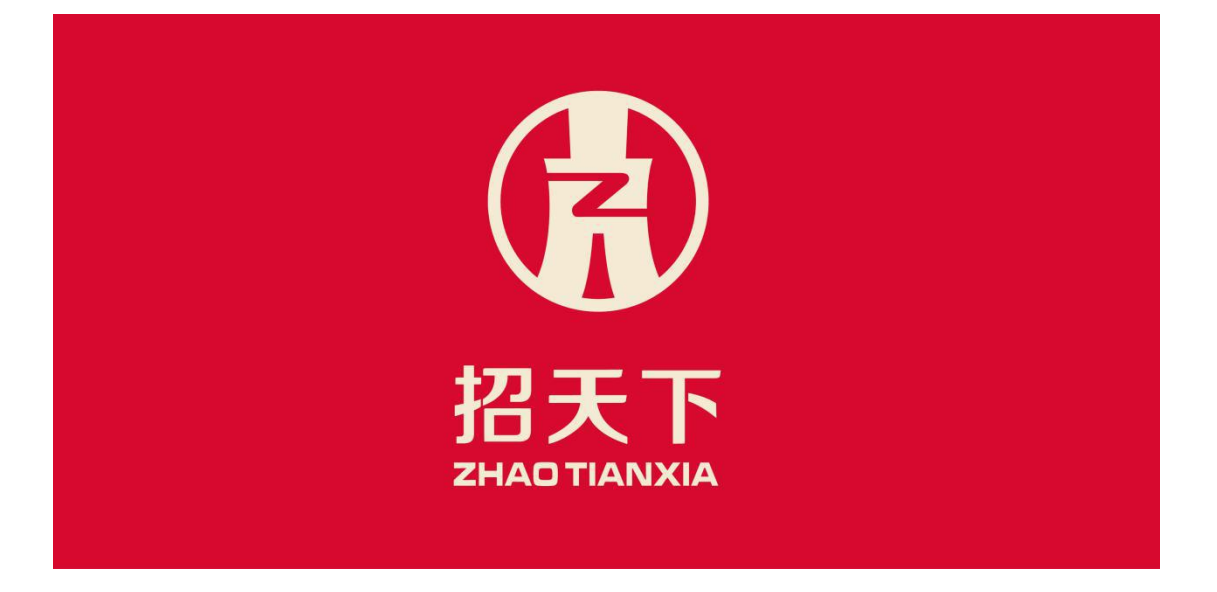

# 浙江招天下招投标交易平台有限公司 ZHEJIANG ZHAOTIANXIA BIDDING TRADING CO., LTD

## 投标人委托 (自行)公开预审

## 操作流程

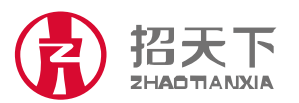

地址:浙江省杭州市西湖区翠柏路 7 号电子商务产业园 2 号楼 508 室 电话: +86-571-81902198 传真: +86-571-81902199

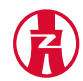

#### 目 录

|          | 177          | +Γ·井 )              | 1      |
|----------|--------------|---------------------|--------|
| _`       | - 11<br>- 注土 | 址近八<br>λ            | 1      |
|          | 火」<br>1      | 八豆乑灭国<br>叱巳登录       | 1      |
|          | 1`<br>2      | 众                   | 1      |
| <u> </u> | 投            | 标                   | 1      |
| ``       | 1.           | 容录                  | 1      |
|          | Τ,           | <u>-</u>            | 1      |
|          |              | 1.1<br>             | 1      |
|          |              | 13 杏看               | 1      |
| 四、       | 招            | 1.5 <u>世</u> 宿      | 未定义书答。 |
| ц,       | 1、           | 查看资格预审公告 错误!        | 未定义书签。 |
|          | 2、           | 进入招标方案页面            | 3      |
|          | 3、           | 进入投标邀请页面            | 3      |
|          | 4、           | 进入资格预审页面            | 3      |
|          |              | 4.1 点击支付            | 3      |
|          |              | <b>4.2</b> 下载资格预审公告 |        |
|          | 5、           | 进入提疑页面              |        |
|          |              | 5.1 澄清与修改页面         | 5      |
|          |              | 5.2 点击上传            | 5      |
|          |              | 5.3 阅读资格预审结果        | 6      |
|          |              | 5.4 进入提疑页面          | 6      |
|          | 6、           | 进入资格预审结果通知书页面       | 6      |
|          | 7、           | 进入投标的招标文件           | 7      |
|          |              | 7.1 点击支付            | 7      |
|          |              | 7.2 下载招标文件          | 8      |
|          | 8、           | 进入提疑页面              | 8      |
|          |              | 8.1 进入招标文           | 9      |
|          |              | 8.2 澄清与修改页面         | 9      |
|          |              | 8.3 进入投标保证金页面       |        |
|          | 9、           | 进入投标文件页面            |        |
|          |              | 9.1 点击上传            | 11     |
|          |              | 9.2 打印回执1错误!        | 未定义书签。 |
| 五、       | 定            | 标1错误!               | 未定义书签。 |
|          | 1、           | 查看中标候选人1错误!         | 未定义书签。 |
|          | 2、           | 提疑                  | 13     |
|          | 3,           | 进入中标公告页面            | 14     |
|          | 4、           | 进入中标通知书页面           | 14     |
|          | 5、           | 进入签署合同              | 15     |
|          | 6、           | 进入项目履约情况页面          |        |

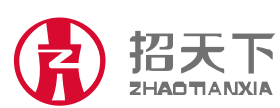

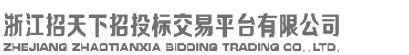

## 一.登陆网址: www.zhaotx.cn:8080/login.html

二.账号登陆: 1.帐号登录

2.CA 登录

| ④ 电子招投标系统          | 🔞 电子招投标系统 |
|--------------------|-----------|
| CA登录 帐号登录          | 用户登录 CA登录 |
| 用户名:<br>家 码,  定记家码 |           |
| 点击登录               | CA登录      |

三.投标:登陆后依次点击项目资源库→招标公告→查看(选择自己想要参与的项目)

| 🌈 电子损标后台管理系    | 系统 — Vindows       | Internet Explorer          |               |          |       |       |    |                  |                     |                       |
|----------------|--------------------|----------------------------|---------------|----------|-------|-------|----|------------------|---------------------|-----------------------|
| 30 - U-E       | http://www.zhaotx. | en 8080/index.html#mryk/80 | D_ZBGG        |          |       |       |    | 🤁 🖌              | 🗟 😽 🗙 📓 百度搜索        | P -                   |
| 文件(2) 编辑(2) 查社 | 看(V) 收藏夹(A)        | 工具(1) 帮助(3)                |               |          |       |       |    |                  |                     |                       |
| 👷 敬靡夹 🛛 🍰 电    | 子招投标系统 虧 电         | 子投标后台管理系统 🙋 一键             | 重装系统 🥫 浙江省电子( | 人证印章中    |       |       |    |                  |                     |                       |
| 🏉 电子投标后台管理系统   | 统                  |                            |               |          |       |       |    |                  | 👌 • 🕤 · 🖃 🍦 • 🗖 🗃 🕑 | ・安全(2)・ 工具(2)・ 🕢・     |
| 电子招投           | 标系统                |                            |               |          |       |       |    |                  |                     | 欢迎您,hzwgwlkt []是出]    |
|                | 會 信息資源库            |                            | 🛅 综合管理系统      | 重 项目资源库  |       |       |    |                  |                     |                       |
| 4 😋 项目资源库      | ▲ / 首页             | / 招标公告                     | ×             |          |       |       |    |                  |                     | E                     |
| 目期様公告          | 招标项目:              |                            | 招标人:          |          | 招标代理: |       |    |                  |                     | ^                     |
|                | 招标方式:              | 请选择                        | 组织方式:         | 请选择      | 评审方式: | 请选择   | *  |                  |                     |                       |
|                | 項目所在地:             | 请选择 💌                      | 请选择           | <b>×</b> |       |       |    |                  |                     |                       |
|                | 行业分类:              | 请选择 🎽                      |               |          |       |       |    |                  |                     |                       |
|                | 公告截止时间:            | Ē                          | 童童            | ● 査词 重貫  |       |       |    |                  |                     |                       |
|                |                    |                            |               |          |       |       |    |                  |                     | 10.00                 |
|                | 招标                 | 項目                         | 招标机构(人)       | 招标方式     | 组织形   | 式 评审; | 方式 | 截止日期             | 创建时间                | 操作                    |
|                | 20160              | 0125溴化式                    | 浙江水利水电学院      | 公开招标     | 委托托   | 游标 资格 | 后审 | 2016-01-27 13:29 | 2016-01-25 11:37    | 2 查看                  |
|                | 201                | 160125                     | 浙江省省直同人集团有限   | 公司 公开招标  | 委托托   | 游标 资格 | 预审 | 2016-01-26 13:21 | 2016-01-25 11:35    | 2 查看 🕫                |
|                | r                  | next                       | 浙江江中集团        | 公开招标     | 委托托   | 湖 资格  | 預审 | 2016-02-06 11:16 | 2016-01-25 11:03    | ■ 查看                  |
|                | ŝ                  | 验证                         | 浙江江中集团        | 公开招标     | 委托提   | 游标 资格 | 预审 | 2016-02-06 09:56 | 2016-01-25 09:48    | 2 五石                  |
|                | uni                | known                      | 浙江江中集团        | 公开招标     | 委托托   | 游 资格  | 预审 | 2016-02-06 09:03 | 2016-01-25 08:50    | ■ 查看                  |
|                | 131                | 実施工                        | 浙江省省直開人集团有限   | 公司 公开招标  | 自行招   | 游标 资格 | 后审 | 2016-02-26 09:00 | 2016-01-22 13:20    | ■ 查看                  |
|                | 7                  | 两家                         | 浙江江中集团        | 公开招标     | 委托托   | 游 资格  | 预审 | 2016-02-06 08:35 | 2016-01-22 08:24    | □ 查若                  |
| 完成             |                    |                            |               |          |       |       |    |                  | Internet            | <i>4</i> 2 • € 100% • |

四. 招标 1.点击查看后出现如下页面,阅读资格预审公告后点击 查看。

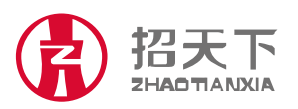

地址:浙江省杭州市西湖区翠柏路 7 号电子商务产业园 2 号楼 508 室 电话: +86-571-81902198 传真: +86-571-81902199

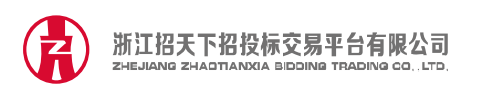

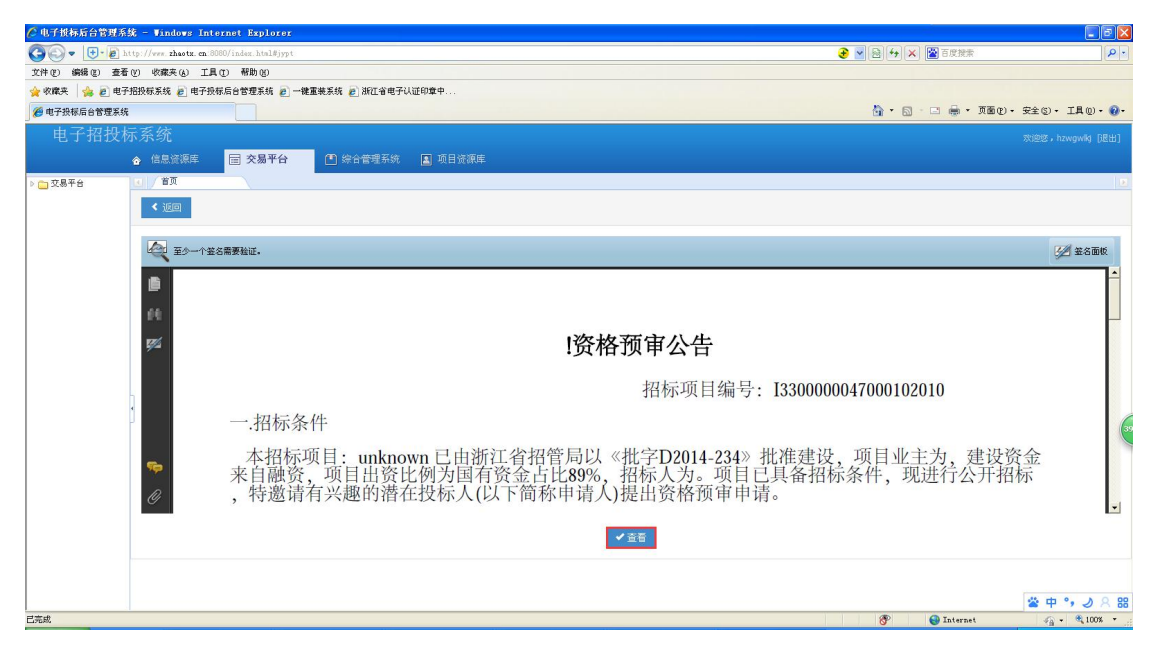

2.进入招标方案的招标项目信息页面,仔细阅读项目信息,点击

下一步。

| 🌈 电子损标后台管理系统 - ♥indows Internet                                             | Explorer                                                                    |                                                                                                    |                                                                                        |          |         |                             |                                                                      |                                                                       |                   |                 |
|-----------------------------------------------------------------------------|-----------------------------------------------------------------------------|----------------------------------------------------------------------------------------------------|----------------------------------------------------------------------------------------|----------|---------|-----------------------------|----------------------------------------------------------------------|-----------------------------------------------------------------------|-------------------|-----------------|
| 🚱 🗢 🕒 + 🗃 http://www.zhaotz. cn.8080/ind-                                   | ez.html#znzyk/80                                                            | 0_ZBGG                                                                                                    |                                                                                        |          |         |                             |                                                                      | <b>€</b> 🖌 🔁 🛃                                                        | 🗙 📓 百度搜索          | ρ.              |
| 文件(2) 编辑(2) 查看(2) 收藏夫(4) 工具(2) 肴                                            | 密助 (H)                                                                      |                                                                                                    |                                                                                        |          |         |                             |                                                                      |                                                                       |                   |                 |
| 👷 收藏夹 🛛 🎭 🛃 电子招投标系统 🛃 电子投标后台管                                               | 8理系统 🙋 一键                                                                   | 建重装系统 🩋                                                                                                    | 浙江省电子认证印                                                                               | 章中       |         |                             |                                                                      |                                                                       |                   |                 |
| 一 电子投标后台管理系统                                                                |                                                                             |                                                                                                    |                                                                                        |          |         |                             |                                                                      | <u>ه</u> • ۱                                                          | 🗟 · 🗆 🖶 • 页面包 • 🗄 | 安全②・工具②・③・      |
| 电子招投标系统                                                                     |                                                                             |                                                                                                    |                                                                                        |          |         |                             |                                                                      |                                                                       |                   | 欢迎悠,222222 [退出] |
| ☆ 信息资源库 □ □                                                                 | 交易平台                                                                        | m 综合                                                                                                    | 管理系统                                                                                   | 項目资源库    |         |                             |                                                                      |                                                                       |                   |                 |
|                                                                             | 初長公告                                                                        |                                                                                                    |                                                                                        |          |         |                             |                                                                      |                                                                       |                   |                 |
| <ul> <li>3) 国际运输</li> <li>第二日本本本本本本本本本本本本本本本本本本本本本本本本本本本本本本本本本本本本</li></ul> | 39時)<br>89時<br>1955<br>1955<br>1956<br>1956<br>1956<br>1956<br>1956<br>1956 | 项目编号: II 证 项目编号: II 证 项目编号: II 证 项目编号: II 证 项目名称 II 部 元 4 标标 II O 3 代表标 II O 3 代表标 II O 3 代表标 II O 3 不 3 元 3 元 3 元 3 元 3 元 3 元 3 元 3 元 3 元 | 3300000047000105<br>2990代州松川代州<br>310012366<br>夏子 ① 不接近<br>: 717610463<br>初年<br>1<br>1 | <b>▼</b> |         | 3<br>8<br>8<br>8            | z数公共服务平台:<br>SB项目建立时间:<br>SB示人机构名称: 浙<br>SB示代型机构名称: 沪<br>B原组织形式: 要托: | 国家公共服务平台 💌<br>2016-01-22 10:03:53<br>工水刊4)法理察察<br>版订省师章招标代理有用公司<br>招任 |                   | =               |
| ● 货格货单结果通知书                                                                 | 結督                                                                          | 部门名称:                                                                                                    | 华亭                                                                                     | •        |         | 2                           | 皆部门机构代码:                                                             | 201512070                                                             |                   |                 |
| ● 投标                                                                        | 审核                                                                          | 部门名称:                                                                                                    | 招天下                                                                                    |          |         | 9                           | 藏部门机构代码:                                                             | 201512071                                                             |                   |                 |
| <ul> <li>招标文件</li> <li>提級</li> <li>2015 计分词实上 出版30</li> </ul>               |                                                                             | 标段(包)编号                                                                                                    | 3                                                                                      | 标段(包)名称  | 标段(包)内容 | 分类                          | 合同估算价                                                                | 投标人资格条件                                                               | 操作                |                 |
| ・1995年1月1日月前は<br>長塚保証金<br>長塚文件                                              | 1                                                                           | 1330000004                                                                                                    | 7000105002001                                                                          | 1111     | 11      | 工程,规划,面民经济和社<br>会发展规划,总体规划, | 1.00元人民币                                                             | 施工总承包二级,(以上资质必须                                                       | A                 |                 |
|                                                                             | 相关文件                                                                        |                                                                                                    |                                                                                        |          |         |                             |                                                                      |                                                                       |                   | ~               |
| 完成                                                                          |                                                                             |                                                                                                    |                                                                                        |          |         |                             |                                                                      | 8                                                                     | Internet          | va • € 100% • . |

**3**.进入投标邀请的资格预审公告页面。确定投标的话点击下一步, 否则点击取消投标。

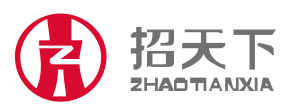

地址:浙江省杭州市西湖区翠柏路 7 号电子商务产业园 2 号楼 508 室 电话: +86-571-81902198 传真: +86-571-81902199

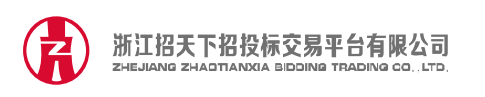

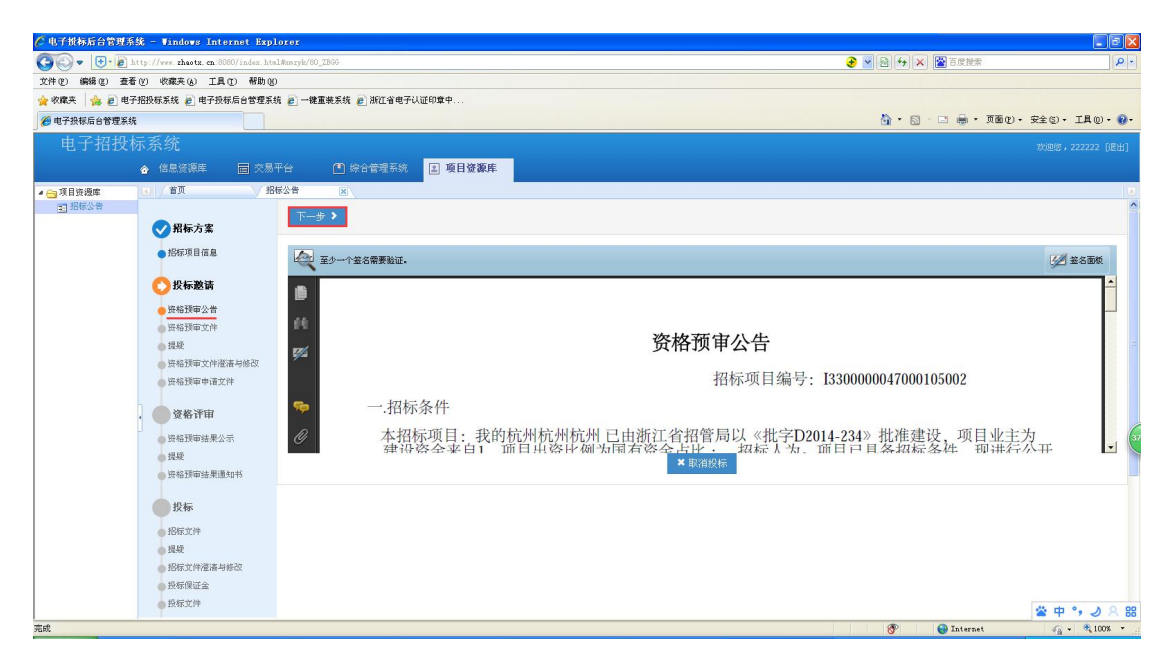

4.进入资格预审文件页面。点击支付,支付成功后出现下载,下 载资格预审公告。阅读资格公告后点击下一步。

| 🦉 电子损标后合管理器    | 系统 - Windows Internet Explo                | iter                         |                |            |                  |                       |
|----------------|--------------------------------------------|------------------------------|----------------|------------|------------------|-----------------------|
| 00- U-e        | http://www.zhaotx.en/8080/index.html       | Munzyk/60_ZBGG               |                |            | 😧 💌 🗟 😽 🗙 🔛 百度投票 | t                     |
| 文件(2) 编辑(2) 查: | 看(2) 收藏夹(3) 工具(2) 帮助(3)                    |                              |                |            |                  |                       |
| 👷 收職夹 🙀 🙆 电    | 子招投标系统 🍃 电子投标后台管理系统                        | 🦻 一键重装系统 🖻 浙江省电子认证印章中        |                |            |                  |                       |
| 🧭 电子投标后台管理系    | 55 E                                       |                              |                |            | 👌 • 🗟 - 🖻 👼 •    | 页面(2)・安全(3)・工具(2)・ 🕢・ |
| 电子招投           |                                            |                              |                |            |                  | 欢迎悠,222222 [退出]       |
|                | ☆ 信息資源库                                    | 合 📫 综合管理系统 🔝 項目资源库           |                |            |                  |                       |
| ▲ 項目资源库        | (c) / 首页 √ 招标                              | 公告 🛛                         | -              |            |                  | Ð                     |
| ■ 招标公告         |                                            |                              |                |            |                  | ^                     |
|                | ✓ 招标方案                                     | 项目编号: I3300000047000105      | 项目名称: 我爱北京     |            |                  |                       |
|                | ● 指标项目信息                                   | 招标项目编号: 13300000047000105002 | 招标项目名称: 我的杭州杭州 | 杭州         |                  |                       |
|                | 投标邀请                                       | 招标人机构代码: 310012366           | 招标人机构名称: 浙江水利水 | 电学院        |                  |                       |
|                | <ul> <li>资格预审公告</li> <li>资格预审文件</li> </ul> | 招标代理机构代码: 717610463          | 招标代理机构名称: 浙江省或 | 套把标代理有限公司  |                  |                       |
|                | ● 提疑                                       | 招标方式: 公开招标                   | 招标组织形式: 委托招标   | 评审方式: 资格预审 |                  | E.                    |
|                | ● 法格预审文件灌清与修改                              |                              |                |            |                  |                       |
|                | ● 货格货申申请艾件                                 | <b></b> 称                    |                | 资格操申文件资(元) | 支付状态             | <b>康作</b>             |
|                | 资格评审                                       | 1111                         |                | 1          |                  | ₽ 支付                  |
|                | ● 资格预审结果公示                                 |                              |                |            | 《 《   共1页 第1 页 确 | (定) → →   共1条记录       |
|                | • 撮疑                                       |                              |                |            |                  |                       |
|                | ● 资格预审结果通知书                                |                              |                |            |                  |                       |
|                | 投标                                         |                              |                |            |                  |                       |
|                | ● 招标文件                                     |                              |                |            |                  |                       |
|                | 6 提疑                                       |                              |                |            |                  |                       |
|                | ● 招标文件灌藩与修改                                |                              |                |            |                  |                       |
|                | ● 投标保证金                                    |                              |                |            |                  |                       |
|                | ● 投标文件                                     |                              |                |            |                  | ~                     |
| 完成             |                                            |                              |                |            | 🛞 🔛 🖓 Interne    | et 🧑 = 🔍 100% = .:    |

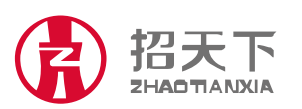

地址:浙江省杭州市西湖区翠柏路 7 号电子商务产业园 2 号楼 508 室 电话: +86-571-81902198 传真: +86-571-81902199

| 新設          |                    |                 |                    | 服务热线<br>SERVICE HOTLINE | 400-0571-337    |
|-------------|--------------------|-----------------|--------------------|-------------------------|-----------------|
| ▲ 电子披标后台管   | 「現系统 - Vindows Int | ternet Explorer | 9 TW               |                         |                 |
| 文件(2) 編録(2) | 香着(V) 收藏夫(A) 丁     | B(T) 帮助(30)     |                    |                         |                 |
| 🚖 收業夹 🛛 🎭 🛃 | 🗈 电子招投标系统 🔊 电子折    | 股标后台管理系统 🖻 一    | 建重装系统 🥑 浙江省电子认证印章中 |                         |                 |
| 🏉 电子投标后合管   | 理系统                |                 |                    | 🏠 · 🔂 · 🖂 🖶 · 页面化 - 9   | 2全⑤・ 工具の・ 🕢・    |
| 电子招         | 投标系统               |                 |                    |                         | 欢迎悠,222222 [退出] |
|             | 合 信息资源库            |                 | 会合管理系统 夏 项目资源库     |                         |                 |
| 4 接日海湖度     | 101/首页             | 相振公告            |                    |                         |                 |

| 🖌 😋 項目资源库 | ○ / 首页 / 指标                   | · · · · · · · · · · · · · · · · · · · | -                     |                   |       |                |             |              |  |
|-----------|-------------------------------|---------------------------------------|-----------------------|-------------------|-------|----------------|-------------|--------------|--|
| 招标公告      | <b>MEAD</b>                   | 下一步 >                                 |                       |                   |       |                |             | ^            |  |
|           | ✓ 指标万案                        |                                       |                       |                   |       |                |             |              |  |
|           | <ul> <li>招标项目信息</li> </ul>    | 項目編号: I3300000047000105               | 項目名称:多                | 爱北京               |       |                |             |              |  |
|           | ○ 投标邀请                        | 招标项目编号: 13300000047000105002          | 5002 据标页目名称: 我的杭州杭州杭州 |                   |       |                |             |              |  |
|           | <ul> <li>资格预审公告</li> </ul>    |                                       |                       |                   |       |                |             |              |  |
|           | <ul> <li>         ·</li></ul> | 招标代理机构代码: 717610463                   | 招标代理机构                | 名称: 浙江省或窑招标代理有限公司 |       |                |             |              |  |
|           | ● 资格预审文件灌清与修改                 | 招标方式: 公开招标                            | 招标组织形式                | : 委托指标            | 评审方式: | 资格预审           |             |              |  |
|           | ● 资格预审申请文件                    |                                       |                       |                   |       |                |             |              |  |
|           | 资格评审                          | 标段(包)                                 |                       | 资格预审文件费(元)        |       | 支付状态           | 操作          |              |  |
|           | 资格预审结果公示                      | 1111                                  |                       | 1                 |       | <u>~</u>       | ④ 下载        | 3            |  |
|           | ● 提疑                          |                                       |                       |                   | H     | ﴿ 共1页 第 1 页 确定 | ▶ ▶   共1条记录 |              |  |
|           | ● 资格货审结果通知书                   |                                       |                       |                   |       |                |             |              |  |
|           |                               |                                       |                       |                   |       |                |             |              |  |
|           | ● 招标文件                        |                                       |                       |                   |       |                |             |              |  |
|           | ● 报疑                          |                                       |                       |                   |       |                |             |              |  |
|           | ● 招标文件澄清与修改                   |                                       |                       |                   |       |                |             |              |  |
|           | ● 投标保证金                       |                                       |                       |                   |       |                |             |              |  |
|           | ● 投标文件                        |                                       |                       |                   |       |                |             | ~            |  |
| 完成        |                               |                                       |                       |                   |       | 8              | 😝 Internet  | 🖓 • 🔍 100% • |  |

5.进入提疑页面,若对资格预审文件有异议,则点击异议按钮进 行提疑,编辑内容,点击确认,并点击下一步;若无异议,点击 下一步。

| C R TRINKO TH                         | 1996 - Wondows Antennet Angles          | 1919        |             |              |      |                 |                              | 602                                                                                                    |
|---------------------------------------|-----------------------------------------|-------------|-------------|--------------|------|-----------------|------------------------------|----------------------------------------------------------------------------------------------------|
| 00- B-4                               | 174 Aver sharts on Personal Anthe       | ana ta jata |             |              |      |                 | 100 (An ) a ( 2 1 1 1 1 1    | (asia)                                                                                                    |
| 2010 888 0 8                          | WER WAR WARD (081                       |             |             |              |      |                 |                              |                                                                                                    |
| WARA IN LA                            | THINKS & THEOREM                        | EREASS E.   | #日本电子以近印图中. |              |      |                 |                              |                                                                                                    |
| ····································· | 16                                      |             |             |              |      |                 | St 10 - 3 H - 780 - 980      | D* IRU+ 0+                                                                                                    |
|                                       |                                         |             |             |              |      |                 |                              | Concernant Sectors                                                                                                    |
|                                       |                                         |             | S0.40       | 1226         |      |                 |                              | 1.1.1.1.1.1.1.1.1.1.1.1.1.1.1.1.1.1.1.1.                                                                                                    |
| ·0.010.84                             | 1 1 1 1 1 1 1 1 1 1 1 1 1 1 1 1 1 1 1 1 | a           | 100         |              |      |                 |                              | 10                                                                                                    |
| MONTE                                 |                                         |             | 1000        |              |      |                 |                              | 1                                                                                                    |
|                                       | • NWEEKS                                |             | **          |              | 8000 | -               | -                            |                                                                                                    |
|                                       | 0.0488                                  |             |             | 100          |      |                 |                              |                                                                                                    |
|                                       | OTHER DECK                              |             |             |              |      | ^               | and the second second second | and the local division of the local division of the local division |
|                                       | 810423                                  |             |             | Scott anima  |      |                 | NINAL A GALL - 4             | 1929                                                                                                    |
|                                       | e fix                                   |             |             | and a second |      |                 |                              |                                                                                                    |
|                                       |                                         |             |             | 1161         |      |                 |                              |                                                                                                    |
|                                       | a subservation                          |             |             |              |      |                 |                              |                                                                                                    |
|                                       | . () 9679                               |             |             |              |      |                 |                              |                                                                                                    |
|                                       | A PERMIT                                |             |             |              |      |                 |                              | 6                                                                                                    |
|                                       | 10 KM                                   |             |             |              |      |                 |                              |                                                                                                    |
|                                       | UTED BURGHT                             |             |             |              |      |                 |                              |                                                                                                    |
|                                       | 0.04                                    |             |             |              |      | STORE STORE     |                              |                                                                                                    |
|                                       |                                         |             |             |              |      | Statute Statute |                              |                                                                                                    |
|                                       | 100                                     |             |             |              |      |                 |                              |                                                                                                    |
|                                       | A DECYMERANT                            |             |             |              |      |                 |                              |                                                                                                    |
|                                       | <b>DPHREA</b>                           |             |             |              |      |                 |                              |                                                                                                    |
|                                       | 0.012.79                                |             |             |              |      |                 |                              |                                                                                                    |

进入资格预审文件澄清与修改页面,若有澄清与修改文件,点击下载查看,而后点击下一步;若无澄清与修改文件,点击下一步。

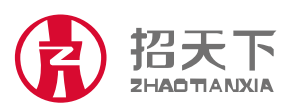

|         | 浙江招天下招投标交<br>ZHEJIANG ZHAOTTANXIA BIDC              | 易平台有限公司<br>ыма тваріма саьтр. |             |              | 服务热线<br>SERVICE HOTLINE | 400-0571-337    |  |  |
|---------|-----------------------------------------------------|-------------------------------|-------------|--------------|-------------------------|-----------------|--|--|
| 🜈 电子披标  | ∓后台管理系统 - Windows Internet Exp                      | lorer                         |             |              |                         |                 |  |  |
| 00-     | + De ttp://www.zhaotz.en 8080/indez.ht              | al#xxyk                       |             |              | 😔 🔽 🔮 😝 🗙 🔛 百度投票        | P -             |  |  |
| 文件(2) 創 | 翕錫(٤) 查看(⊻) 收藏夫(٤) 工具(1) 帮助(                        | Ø                             |             |              |                         |                 |  |  |
| 🚖 收藏夹   | 全文現実 🏟 2 电子把股标系线 2 电子投标后台管理系统 2 一维重装系统 2 浙江省电子以证印度中 |                               |             |              |                         |                 |  |  |
| 🏉 电子投制  | 家后台管理系统                                             |                               |             |              | 👌 • 🔂 - 🗆 🖶 • Jæq       | ・安全⑤・工具⓪・ 🕢・    |  |  |
| 电       | 子招投标系统                                              |                               |             |              |                         | 欢迎您,222222 [退出] |  |  |
|         | 合 信息资源库 = 交易                                        | 平台 📑 综合管理系统 🔝 项目资源库           |             |              |                         |                 |  |  |
| ▶ 💼 信息资 | 過库 3 首页                                             |                               |             |              |                         |                 |  |  |
|         |                                                     | 项目编号: 13300000047000105       | 项目名称: 浙     | 电爱北京         |                         | ^               |  |  |
|         | ✓ 招标方案                                              | 招标项目编号: 13300000047000105002  | 招标项目名称: 表   | 的杭州杭州杭州      |                         |                 |  |  |
|         | ●招标项目信息                                             | 招標人机构代码: 310012366            | 招标人机构名称: 浙  | 紅水利水电学院      |                         |                 |  |  |
|         | ○ 投标邀请                                              | 招标代理机构代码: 717610463           | 招标代理机构名称: 浙 | 紅雀或著招标代理有限公司 |                         |                 |  |  |
|         | ●资格预审公告                                             |                               |             |              |                         |                 |  |  |
|         | ●班格预审文件                                             | 下一步 🔰                         |             |              |                         | =               |  |  |
|         | ●提縦                                                 | / 1111                        |             |              |                         |                 |  |  |
|         | ● 货格拨甲文件灌清与修改                                       |                               | Marca Marca |              |                         |                 |  |  |
| 1       | <b>一</b> 网络这里中语义性                                   | 又伴编号                          | 避父时间        |              | <b>課作</b>               |                 |  |  |

资格评审 ● 资格预审结果公示 ● 提疑 ● 资格预审结果通知书

25.00 把标文件 把标文件澄潇与修改 把标文件澄潇与修改

进入资格预审申请文件页面,点击上传,点击上传资格预审文件 并确定。等待招标代理开启资格预审申请文件并生成结果后刷新 出现下一步,点击下一步。

找不到相关数据!

| 🥻 电子损标后台管理:     | 系统 - Windows Internet Exp          | lorer                        |                         |                  |                             |
|-----------------|------------------------------------|------------------------------|-------------------------|------------------|-----------------------------|
| 00-0-0          | http://www.zhaotx.cn 8080/index.ht | alørryk                      |                         | 📀 🔽 🗟 😝 🗙 📓 百度搜索 | P -                         |
| 文件(12) 编辑(12) 查 | 潘(Y) 收藏夹(A) 工具(D) 帮助(c             | Ð                            |                         |                  |                             |
| 🚖 收藏夹 🛛 🍰 电     | 1子招投标系统 🙋 电子投标后台管理系                | 統 🙋 一键重装系统 🙋 浙江省电子认证印章中      |                         |                  |                             |
| 🏉 电子投标后台管理系     | <i>і</i> й                         |                              |                         | 👌 • 🖾 · 🗆 🖶 • 🗵  | 面 (2)・ 安全 (2)・ 工具 (2)・ (3)・ |
| 电子招投            | 标系统                                |                              |                         |                  | 欢迎您,222222 [退出]             |
|                 | 合 信息资源库 🔤 交易                       | 平台 📫 综合管理系统 🔳 项目资源           |                         |                  |                             |
| ▷ 💼 信息资源库       |                                    |                              |                         |                  |                             |
|                 |                                    |                              |                         |                  |                             |
|                 | ✓ 招标方案                             | 項目编号: 13300000047000105      | 项目名称: 我爱北京              |                  |                             |
|                 | ● 招标项目信息                           | 招标项目编号: 13300000047000105002 | 招标项目名称: 我的杭州杭州杭州        |                  |                             |
|                 |                                    | 招标人机构代码: 310012366           | 招振人机构名称:浙江水利水車学院        |                  |                             |
|                 | 102.00 XX 100 XX 100               |                              |                         |                  |                             |
|                 | 一部総理論文件                            | 招标代理机构代码: 717610463          | 招标代理机构名称: 浙江省或著招标代理有限公司 |                  |                             |
|                 | 提疑                                 | 招标方式: 公开招标                   | 招 文件上传                  | ×                | 1                           |
|                 | <ul> <li>资格预审文件澄清与修改</li> </ul>    |                              |                         |                  |                             |
|                 | <ul> <li>资格预审申请文件</li> </ul>       |                              | 标段:                     | 预审文件             |                             |
|                 |                                    |                              | ₩ 1111                  |                  |                             |
|                 | AN ALL THINKS IN A ST              |                              |                         |                  | <i>(</i>                    |
|                 | 2 货格货申结米公示 4 6                     |                              | 11                      |                  |                             |
|                 | 资格获审结果通知书                          |                              |                         | 共1页 第1 页 确定      | ▶ ▶ ↓ ↓ 共1条记录               |
|                 |                                    |                              |                         |                  |                             |
|                 | 世校标                                |                              |                         |                  |                             |
|                 | ● 招标文件                             |                              |                         | 确定 取消            |                             |
|                 | ● 提疑                               |                              |                         |                  |                             |
|                 | ● 招标文件澄清与修改                        |                              |                         |                  |                             |
|                 | ●投标保证金                             |                              |                         |                  |                             |
|                 |                                    |                              |                         |                  |                             |
| 完成              |                                    |                              |                         | Internet         | sa - 🔍 100%:                |

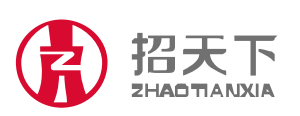

地址:浙江省杭州市西湖区翠柏路7号电子商务产业园2号楼508室 电话: +86-571-81902198 传真: +86-571-81902199

网址: www.zhaotx.cn 邮编: 310012

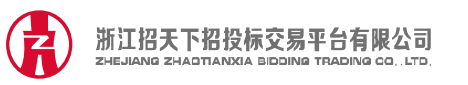

| 🥂 电子投标后台管理系                           | 統 - Windows Internet Expl           | orer                         |                        |                          |                          |
|---------------------------------------|-------------------------------------|------------------------------|------------------------|--------------------------|--------------------------|
|                                       | http://www.zhaotx.cn/8080/index.htm | 1#exzyk                      |                        | 📀 💌 😣 😝 🗙 置度援索           | P -                      |
| 文件(2) 编辑(2) 查利                        | 昏受 收藏夹(4) 工具(1) 帮助(3)               |                              |                        |                          |                          |
| 👷 敬靡英 🛛 🎭 🙋 电                         | 子招投标系统 🥑 电子投标后台管理系统                 | 东 👩 一键重装系统 🥑 浙江省电子认证印章中      |                        |                          |                          |
| 🧭 电子投标后台管理系统                          | ž 🗌                                 |                              |                        | 🚵 • 🗟 · 🗆 👼 • 页面 🕑 • 安全  | ©• I具@• @•               |
| 电子招投                                  | 标系统                                 |                              |                        | 900                      | 迎您,222222 [退出]           |
|                                       | 会 信息资源库 = 交易·                       | 平台 🔎 综合管理系统 🔳 项目访踪           |                        |                          |                          |
| · · · · · · · · · · · · · · · · · · · |                                     |                              |                        |                          |                          |
| IN AS JEVELA                          | < √ 招标方案                            | 下步> 等待资格预审申请了                | C件开启并生成结果后刷新会出现"下一步"按钮 |                          | ^                        |
|                                       | ● 拾标项目信息                            | 项目编号: I3300000047000105      | 项目名称: 我爱北京             |                          |                          |
|                                       | ○投标邀请                               | 招标项目编号: I3300000047000105002 | 招标项目名称: 我的杭州杭州杭州       |                          |                          |
|                                       | ● 资格預审公告                            | 招标人机构代码: 310012366           | 招标人机构名称: 浙江水利水电学院      |                          |                          |
|                                       | <ul> <li>资格预审文件</li> </ul>          | 据标代理机构代码: 717610463          | 根据代理机构名称:浙江省成资积层代理有限公司 |                          | 8                        |
|                                       | ●提奨                                 |                              |                        |                          |                          |
|                                       | ● 资格预审文件灌清与修改                       | 招标方式: 公开招标                   | 招标组织形式: 要托招标           |                          |                          |
|                                       | 资格货車申请文件                            | 上传                           |                        |                          |                          |
|                                       | • 资格评审                              |                              |                        |                          |                          |
|                                       | 海绵预带建星小云                            |                              | 标段(包)                  | 递交时间                     | 65                       |
|                                       | 提疑                                  |                              |                        |                          |                          |
|                                       | 资格预审结果通知书                           |                              | 1111                   | 2016-01-26 15:36         |                          |
|                                       |                                     |                              |                        | 《 《   共1页 第 1 页 确定   ▶ ▶ | 共1条记录                    |
|                                       | 投标                                  |                              |                        |                          |                          |
|                                       | ● 招标文件                              |                              |                        |                          |                          |
|                                       | ● 提疑                                |                              |                        |                          |                          |
|                                       | ● 招标文件灌清与修改                         |                              |                        |                          |                          |
|                                       | ● 我称课业主                             |                              |                        |                          |                          |
|                                       |                                     |                              |                        |                          |                          |
| 完成                                    |                                     |                              |                        | Internet                 | <i>√</i> 2 • € 100% • .: |

进入资格评审的资格预审结果公示页面,仔细阅读公示后点击下

一步。

| ℓ 电子损标后台管理系统 - Windows Internet Explorer            |                                                            |                  |
|-----------------------------------------------------|------------------------------------------------------------|------------------|
| 🚱 🕞 👻 🛃 http://www.zhaotx. en:8080/index.htsl#mxzyk |                                                            | ρ.               |
| 文件(E) 编辑(E) 查看(E) 收藏夫(A) 工具(E) 帮助(E)                |                                                            |                  |
| 👷 收藏夹 🛛 🎭 🔊 电子招投标系统 👩 电子投标后台管理系统 🔊 一键               | 重装系统 🝙 湖江省电子以证印章中                                          |                  |
| ● 电子投标后台管理系统     ●                                  | 🟠 - 🔂 - 🗔 🖶 - 页面包-                                         | 安全(5)・ 工具(0)・ 🔞・ |
| 电子招投标系统                                             |                                                            | 欢迎您,222222 [退出]  |
| 合 信息资源库 亩 交易平台                                      | 🍘 綜合管理系统 🛛 项目资源库                                           |                  |
|                                                     |                                                            |                  |
|                                                     |                                                            | ^                |
| ✓ 招标方案                                              | ₩ ¥                                                        |                  |
| 1915716 8 /0 8                                      |                                                            |                  |
| 1111                                                |                                                            |                  |
| ✓ 投标邀请                                              |                                                            | -                |
| ● 资格预审公告                                            |                                                            |                  |
| _ 连络预审文件                                            |                                                            |                  |
| ● 提疑                                                | 郑州机场至周口西华高速公路二期 (航空港经济综合实验区东环高速) 施工监理招标到                   | 资                |
| ● 资格预审文件灌港与修改                                       | 格预审结果公示                                                    |                  |
| ● 资格预审申请文件                                          | 希来落叶浓妆双电师故户友道和了                                            | _                |
|                                                     | 推得通过复始读申时半区名半如下:<br>IVII 145例                              |                  |
| <b>2 3 C T 5 1 1 1</b>                              | D. 河南次⊛通了赛座拥着阻公司                                           |                  |
| · 班格拉軍法果公示                                          | 1) 行用音师巡上在血生目标公司 2) 河南诸路丁程持关开发右限公司                         | 3                |
| 「現死<br>」<br>はな初示は用語anは                              | 3) 河南高建丁程管理有限公司                                            |                  |
| Contractive separation is                           | 4)河南省宏力工程咨询有限公司                                            |                  |
|                                                     | 5) 北京中通公路桥梁工程咨询发展有限公司                                      |                  |
| ● 招标文件                                              | 6) 河南长城铁路工程建设咨询有限公司                                        |                  |
| · 报级                                                | 公示期从2014年12月12日至2014年12月16日。                               |                  |
| ● 招标文件澄清与核改                                         | 投标人或者其他利害关系人对资格预审结果有异议的,应当在公示期内以实名书面形式向招标人提出。招标人自收到异议之日起   | 3日               |
| ●投标假证金                                              | 内进行书面答复。                                                   |                  |
| - 10477W                                            | 机位于弗莱林斯利亚齐希于外国位于帕波特加索局外的一位不平衡到和位于海境今日为10中型的构态的增加。 机造时带机机造和 | ★ 中 °, 2 8 88    |
| 亮成                                                  | 😜 Internet                                                 | √2 • € 100% •    |

进入提疑页面,若对资格评审有异议,则点击异议按钮进行提疑,等待提疑回复后无疑问点击下一步,若无异议直接点击下一步。

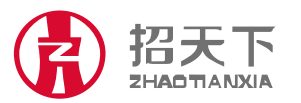

地址:浙江省杭州市西湖区翠柏路 7 号电子商务产业园 2 号楼 508 室 电话: +86-571-81902198 传真: +86-571-81902199

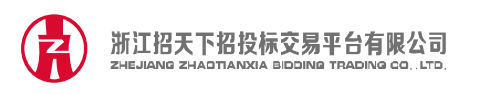

| 🖉 电子极标后台管理系统 - Windows Internet Explorer                |            |         |              |                                   |
|---------------------------------------------------------|------------|---------|--------------|-----------------------------------|
| 🚱 🕞 💌 🖶 * 👩 http://www.zhaotz. en 8060/index.htsl#xxxyk |            |         | <b>€</b> 🛛 🖯 | 😝 🗙 📓百度授素                         |
| 文件(E) 編編(E) 查看(E) 收藏夫(a) 工具(E) 帮助(B)                    |            |         |              |                                   |
| 👷 收藏夹 👍 🔊 电子招投标系统 👩 电子投标后台管理系统 👩 一键重装系统 👩 浙江省电子认证印章中    |            |         |              |                                   |
| ● 电子投标后台管理系统                                            |            |         | <u>6</u>     | ・ 🗟 🗉 🚔 ・ 页面 🕑 ・ 安全 😒 ・ 工具 🕲 ・ 🚱・ |
| 电子招投标系统                                                 |            |         |              | 妙道您,222222 [昆出]                   |
| 🚖 信息资源库 🔤 交易平台 🔳 综合管理系统 🔳 项目资源                          |            |         |              |                                   |
| ▶ 💼 信息资源库 📧 / 首页                                        |            |         |              | 2                                 |
| ── 照标方案                                                 |            |         |              | <u>^</u>                          |
| <ul> <li>招标项目信息 类型 异议</li> </ul>                        |            | 提出时间    | 解答与澄清        | 解答时间                              |
| ✓ 投标邀请                                                  |            | 找不到相关数: | 据!           |                                   |
| 体检预面体带                                                  | 异议         |         | ×            | 2                                 |
| 资格预审文件                                                  |            |         | <b>1</b> ( ) | 共1页第1页 确定 ▶ ▶ ▶ 共条记录              |
| - 提疑                                                    | 异议对象: 资格评审 | ×       |              |                                   |
| <ul> <li>资格预审文件灌藩与修改</li> </ul>                         |            |         |              |                                   |
| ● 资格预审申请文件                                              | 内容:        |         |              |                                   |
|                                                         |            |         |              |                                   |
|                                                         |            |         |              |                                   |
| ● 资格预审结果公示                                              |            |         |              | <u></u>                           |
|                                                         |            |         |              |                                   |
| ● 计地址集团工作                                               |            |         |              |                                   |
| 投标                                                      |            |         |              |                                   |
| 招标文件                                                    |            |         | 確定 取消        |                                   |
| 据级                                                      |            |         |              |                                   |
| ● 招标文件澄清与修改                                             |            |         |              |                                   |
| ● 投标保证金                                                 |            |         |              |                                   |
| - 10 <i>m</i> +24                                       |            |         |              | ×.                                |
| *<br>完成                                                 |            |         |              | 🚱 Internet 🦓 = 🔍 100%:            |

6.进入资格预审结果通知书页面,查看通知书。等待招标人确认 招标代理上传招标文件后刷新出现"下一步",点击进入下一步

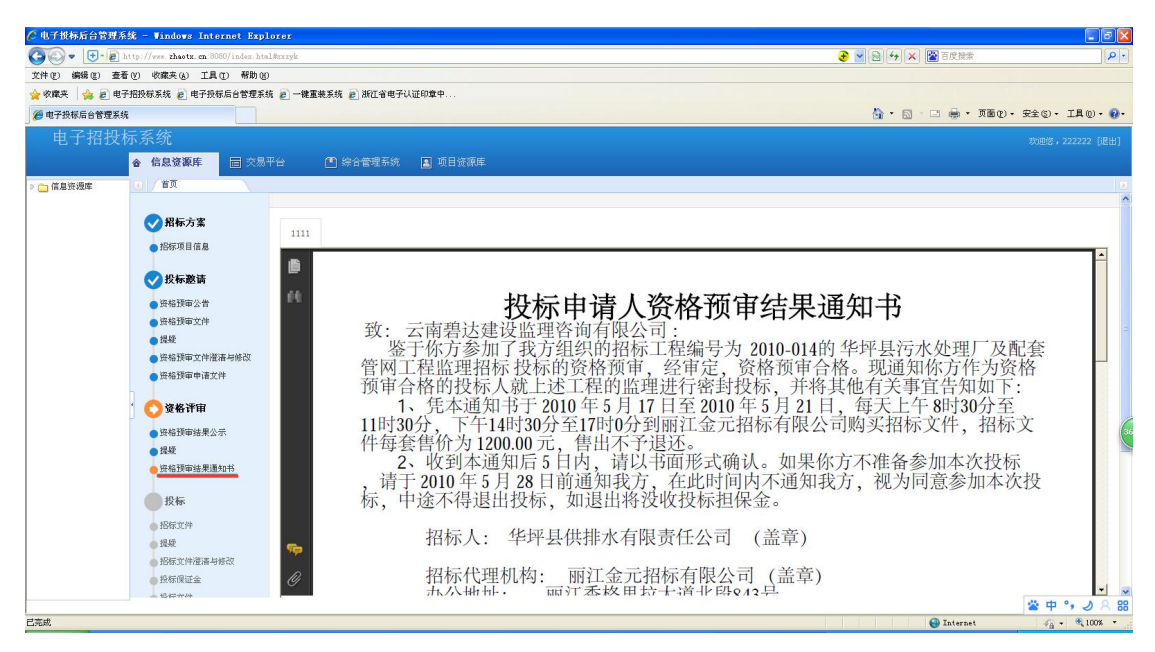

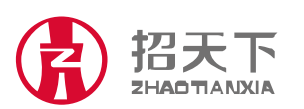

地址:浙江省杭州市西湖区翠柏路 7 号电子商务产业园 2 号楼 508 室 电话:+86-571-81902198 传真:+86-571-81902199

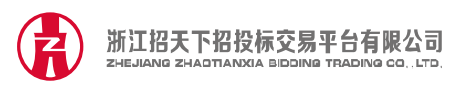

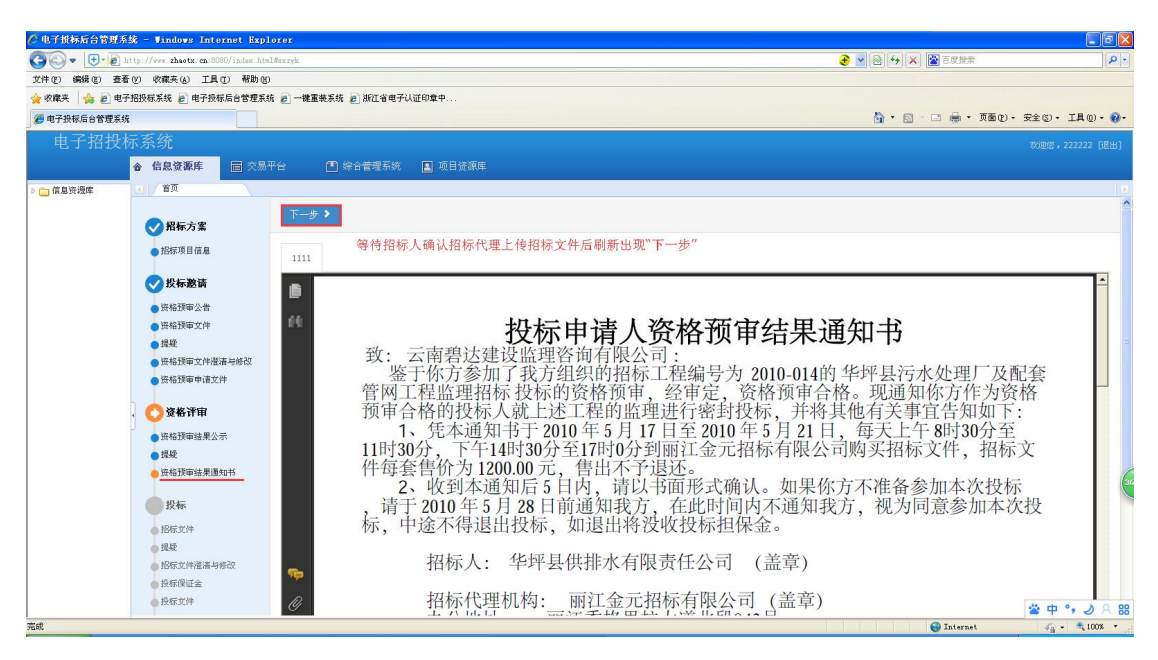

**7**.进入投标的招标文件,点击支付。后显示下载按钮,点击下载 招标文件。点击下一步。

 ◆ ● http://www.zhaotx.cn.8080/index.htm
 文件(1) 編編(1) 査看(1) 収蔵夫(4) 工具(1) 帮助(2) 📀 🔽 🗟 😽 🗙 🔛 百度接非 🚖 收藏夹 🛛 🎭 🔊 电子招投标系统 🔊 电子投标后台管理系统 😰 一键重装系统 🔊 浙江省电子认证印章中 🏠 · 🗟 · 🖃 🚔 · 页面(r) · 安全(s) • 工具(0) • 🚱 他子投标后台管理系统 第 综合管理系统 原目资源库 会 信息资源库 4 😋 項目资源库 ✓招标方案 项目编号: I3300000047000105 项目名称: 我爱北京 ●招标项目信息 招标项目编号: 13300000047000105003 招标项目名称: 20160125碘G 🖒 投标 招标人机构代码: 310012366 招标人机构名称: 浙江水利水电学院 ●招标公告 招标代理机构代码: 717610463 招标代理机构名称: 浙江省或套招标代理有限公司 招标文件 提疑 招标组织形式: 委托招标 评审方式: 资格后审 招标方式:公开招标 8 招标文件灌清与修改 标段(包) 招标文件费(元) 支付状态 投标保证金 • 投标文件 11111111 1.01 ♣ 支付 全标 |◀ ◀ | 共1页 第 1 页 确定 | ▶ ▶ | 共1条记录 中标候选人公示 自规 中标公告
 中标(招标结果)通知书
 签署合同 项目履约错况 🚱 Internet 🖓 - 🍕 100% -

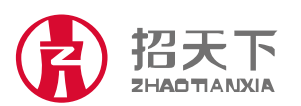

地址:浙江省杭州市西湖区翠柏路 7 号电子商务产业园 2 号楼 508 室 电话: +86-571-81902198 传真: +86-571-81902199

|       | 浙江招天下招投标交易平台有限公司                                          | 服务热线            | /00_0571_337 |
|-------|-----------------------------------------------------------|-----------------|--------------|
|       | ZHEJIANG ZHADTIANXIA BIDDING TRADING CO., LTD.            | SERVICE HOTLINE | 400-0371-337 |
|       |                                                           |                 |              |
|       |                                                           |                 |              |
| C 4.7 | イ投稿后台会理系统 - Windows Internet Explorer                     |                 |              |
| Ge    | 💭 💌 📑 📲 http://www.zhaotz.cn.8080/index.htal#mzyk/80_ZB06 |                 | P -          |
| 文件 @  | ② 编辑② 查看② 收藏夫④ 工具① 帮助创                                    |                 |              |
| 👷 牧田  | 隴共 👍 🔊 电子招投标系统 🔊 电子投标后合管理系统 😰 一键重装系统 🔊 浙江省电子认证印章中         |                 |              |
|       |                                                           |                 |              |

| 他子投标后台管理系统                                     | 4                                                                                                    |                                                                                               |                                                       |                               | 🍐 • 🕤 - 🗆 🖶 • ABC) •                                                                                                    | 安全⑤・工具@・ଡ・ |
|------------------------------------------------|----------------------------------------------------------------------------------------------------|-----------------------------------------------------------------------------------------------|-------------------------------------------------------|-------------------------------|----------------------------------------------------------------------------------------------------|------------|
| 电子招投机                                          |                                                                                                    |                                                                                               |                                                       |                               |                                                                                                    |            |
|                                                | 合 信息资源库                                                                                                    | 平台 🖆 综合管理系统 🔝 項目资源库                                                                           |                                                       |                               |                                                                                                    |            |
| <ul> <li>▲ □ 項目接遷庫</li> <li>12 招振公告</li> </ul> | <ul> <li>         ・ 首页         ・ 招标         ・ 招标         ・ 招标         ・ 招标         ・ 招标         ・ 投         ・ 役         振         ・         ・         ・</li></ul> | ※答 図<br>下一歩 →<br>項目換号: 1330000047000105<br>指形求目編号: 1330000047000105003<br>15形人机均代码: 310012366 | 項目各称: 医无比克<br>指桿项目名称: 20160125mm<br>招标人机构名称: 浙江水利水电学院 |                               |                                                                                                    |            |
|                                                | <ul> <li>招标文件</li> <li>提频</li> <li>招标文件灌蒲与修改</li> <li>投标保证金</li> <li>投标实计</li> </ul>                                                                              | 招标代置机构代码: 717610463<br>招称方式: 公开招标<br><b>耗获(他)</b>                                             | 招标代理机构合称:浙江省成富招标代理有限公司<br>招标组织形式:蒙托招称<br>招标文件责(元)     | ]<br>评审方式:资格后审<br><b>支付状态</b> | 支付成功后才会出现<br><b>操作</b>                                                                                                    | 下载按钮       |
|                                                | <b>定标</b><br>中标候选人公示<br>组级                                                                                                    | 1111111                                                                                       | 1,01                                                  | ✔ 《   共1页 第 <mark>1</mark>    | <ul> <li>● 下載</li> <li>页 确定</li> <li>● &gt;&gt;</li> <li>&gt;&gt;</li> <li>&gt;</li> <li>&gt;</li> <li>&gt;&gt;</li></ul> |            |
|                                                | 中标公告<br>中标(18将结果)通知书<br>至署合同<br>项目履约疏说                                                                                                    |                                                                                               |                                                       |                               |                                                                                                    |            |
| ±a                                             | 1                                                                                                    |                                                                                               |                                                       |                               | Internet                                                                                                    |            |

8.进入提疑页面,若对招标文件有异议,则点击异议按钮进行提疑,编辑内容,点击确认,并点击下一步;若无异议,点击下一步。

| 全 电子损募后合管理系统 - Vindows Internet Explorer                    |                                        |
|-------------------------------------------------------------|----------------------------------------|
| 🚱 🕑 💌 🕃 http://www.thastr.cn.0000/index.hts18merph/80_22866 | 音 4 × 富吉度接索                            |
| 文件(1) 編編(2) 蓋者(1) 吹旗夫(3) 工具(1) 帮助(2)                        |                                        |
| ★ W # 2 电子组织标系统  ④ 电子组织标系统  ④ 中子级标序台管理系统  ● 御江省电子以证印章中      |                                        |
| 20 电子头板后台管理系统                                               | 👌 • 🗟 · 🗆 🖶 • 页面 🕑 • 安全 🕲 • 工具 🛛 • 🚷 • |
| 电子招投标系统                                                     | 欢迎您,hzwgwikj []昆出]                     |
| 会信息资源库 园 交易平台 (三)综合管理系统 Ⅰ 项目资源库                             |                                        |
|                                                             |                                        |
|                                                             |                                        |
| ●1997项目信息 类型 异议 描述时间 解答与理话                                  | 解答时间                                   |
| ○投标 找不到相关数据!                                                |                                        |
| ● 招标公告                                                      |                                        |
| • 股际文件 目: · · · · · · · · · · · · · · · · · ·               | ─────────────────────────────────────  |
|                                                             |                                        |
| ● 技術文件産活時時の 再以対象: 把株文件 ♥                                    |                                        |
| 1748 miliar                                                 |                                        |
|                                                             |                                        |
|                                                             |                                        |
| ● 中存候选人公示                                                   |                                        |
| ● 現获                                                        |                                        |
|                                                             |                                        |
| 다 가 가 가 가 가 가 가 가 가 가 가 가 가 가 가 가 가 가 가                     |                                        |
| @项目最约据说 頭定 取消                                               |                                        |
|                                                             |                                        |
|                                                             |                                        |
| **                                                          |                                        |

进入招标文件澄清与修改页面。若有澄清与修改文件,点击下载 查看,而后点击下一步;若无澄清与修改文件,点击下一步。

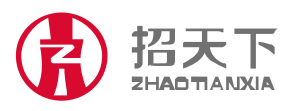

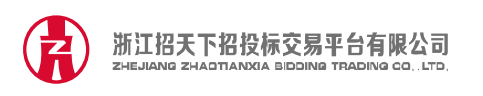

| 🥂 电子披标后台管理系统   | 🎉 - Windows Internet Expl          | lorer                                    |                                           |                       |                  |
|----------------|------------------------------------|------------------------------------------|-------------------------------------------|-----------------------|------------------|
| 🗿 🗣 🕒 🖻 hi     | ttp://www.zhaotz.cn/8080/index.htm | al #excepte                              |                                           |                       | P -              |
| 文件(1) 编辑(1) 查看 | (2) 收藏夹(3) 工具(2) 帮助(3)             | )                                        |                                           |                       |                  |
| 👷 收藏夹 🛛 🍰 电子   | 招投标系统 🥫 电子投标后台管理系统                 | 號 🖻 一键重装系统 🥫 浙江省电子认证印章中                  |                                           |                       |                  |
| 🍘 电子投标后台管理系统   |                                    |                                          |                                           | 🏠 • 🖾 😑 🖶 • 页面 🕑 • 安全 | 25)• IA0)• 🚱•    |
| 电子招投标          |                                    |                                          |                                           |                       | 创图,hzwgwlkj [退出] |
|                | 合 信息资源库 🔤 交易                       | 平台 📑 综合管理系统 🔳 项目资源库                      |                                           |                       |                  |
| ▷ ☐ 信息资源库      |                                    | an an an an an an an an an an an an an a |                                           |                       |                  |
|                |                                    | 项目编号: 13300000047000105                  | 项目名称: 我爱北京                                |                       | ^                |
|                | ✓ 招标方案                             | 招标项目编号: 13300000047000105003             | 招标项目名称: 20160125测试                        |                       |                  |
|                | ● 招标项目信息                           | 招标人机构代码: 310012366                       | 招标人机构名称: 浙江水利水电学院                         |                       |                  |
|                |                                    | 招标代理机构代码: 717610463                      | 招标代理机构名称: 浙江省或套招标代理有限公司                   |                       |                  |
|                | €2投标                               |                                          |                                           |                       |                  |
|                | ● 招标公告                             | TEX                                      |                                           |                       |                  |
|                | ● 招标文件                             |                                          |                                           |                       | -                |
|                | ● 提脱<br>◆PEC+ANNE HALIN            | / 1111111                                |                                           |                       |                  |
|                | 授标保证金                              | ******                                   | al an an an an an an an an an an an an an | 操作                    |                  |
|                | 投标文件                               | Arran 5                                  |                                           | IK II-                |                  |
|                | · _                                |                                          | 仅个到相大载店!                                  |                       |                  |
|                | 定标                                 |                                          |                                           |                       | 15               |
|                | ● 中标候选人公示                          |                                          |                                           |                       |                  |
|                | 過疑                                 |                                          |                                           |                       |                  |
|                | ● 中标公告                             |                                          |                                           |                       |                  |
|                | 1000万米 ノルスロマ                       |                                          |                                           |                       |                  |
|                | 项目履约皆况                             |                                          |                                           |                       |                  |
|                | I                                  |                                          |                                           |                       |                  |
|                |                                    |                                          |                                           |                       |                  |
|                |                                    |                                          |                                           |                       |                  |
| )<br>इ.स.      |                                    |                                          |                                           | A Televest            | C - # 100% * -   |

进入投标保证金页面,提示缴纳投标保证金并进入下一步。

| <b>《</b> 电子损标后台管理系统 | - Windows Internet Explo                                                                                                    | iter                                                                                                    |                                                                                                    |                                         |                                                         |                    |
|---------------------|----------------------------------------------------------------------------------------------------|----------------------------------------------------------------------------------------------------|----------------------------------------------------------------------------------------------------|-----------------------------------------|---------------------------------------------------------|--------------------|
| 30 - 10 http:       | //www.zhaotz.cn/8080/index.html                                                                                                    | Mexzyle                                                                                                    |                                                                                                    |                                         |                                                         | P •                |
| 文件(2) 編録(2) 査看(2)   | 收藏夹(4) 工具(1) 帮助(8)                                                                                                    |                                                                                                    |                                                                                                    |                                         |                                                         |                    |
| 🚖 收藏夹 🛛 🎭 🖻 电子招拐    | 發标系统 🙋 电子投标后台管理系统                                                                                                    | 🦻 一键重装系统 🥑 浙江省电子认证印章中                                                                                             |                                                                                                    |                                         |                                                         |                    |
| 🏉 电子投标后台管理系统        |                                                                                                    |                                                                                                    |                                                                                                    |                                         | 🏠 • 🗟 · 🗆 🌧 • 页面化 •                                     | 安全⑤・工具⓪・酚・         |
| 电子招投标》              |                                                                                                    |                                                                                                    |                                                                                                    |                                         |                                                         | 欢迎您,hzwgwlkj []昆出] |
| ŵ                   | 信息资源库 🔤 交易平                                                                                                    | 合 🚺 综合管理系统 🔳 项目资源库                                                                                                |                                                                                                    |                                         |                                                         |                    |
| > 🛅 信息资源库 📃         | 1 EQ                                                                                                    |                                                                                                    |                                                                                                    |                                         |                                                         |                    |
| 3                   | <ul> <li>沢和方文</li> <li>沙和市文宝</li> <li>沙和市文宝</li> <li>沙和市文学</li> <li>沙和文学</li> <li>沙和文学</li> <li>沙和文学</li> <li>沙和京学</li> <li>沙和文学</li> <li>沙和文学</li> <li>伊和公告</li> <li>中和公告</li> <li>中和公告</li></ul> | 項目錄号: II30000047000105<br>活動項目錄号: II30000047000105003<br>活動人机快快時: 310012366<br>活動代電机時代題: 717610463<br>活動代支式: 公开活版 | 項目名称: 東変北京<br>時程項目名称: 20160125時は<br>均稀人現得名称: 浙江水利水地対称<br>均稀代理机构名称: 浙江水利水地対称<br>均稀代理机构名称: 浙江水利水地対称<br>均稀細的形式: 委托招称 | 代度有限公司<br>(F#方式:<br><b>保证金融纳优态</b><br>1 | 934后章<br><b>操作</b><br>( 共1页 第 1 页 [1032] ) >      共1承记录 |                    |
| 完成                  |                                                                                                    |                                                                                                    |                                                                                                    |                                         | S Internet                                              | ✓<br>√3 • €,100% • |

9.进入投标文件页面,点击上传,点击上传投标文件并确定。

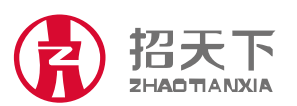

地址:浙江省杭州市西湖区翠柏路 7 号电子商务产业园 2 号楼 508 室 电话: +86-571-81902198 传真: +86-571-81902199

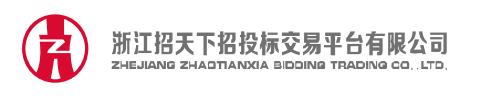

| 🌈 电子损标后台管理    | 系统 - Windows Internet Exp                 | lorer                            |                           |                |                                           |
|---------------|-------------------------------------------|----------------------------------|---------------------------|----------------|-------------------------------------------|
| 00- U-E       | http://www.zhaotx.cn.8080/index.htm       | al flex zyle                     |                           | 🥑 🚽 🗟 😽 🗶 🔛 61 | 2. 12 12 12 12 12 12 12 12 12 12 12 12 12 |
| 文件(2) 编辑(2) 查 | E著(V) 收藏夹(A) 工具(D) 帮助(E                   | )                                |                           |                |                                           |
| 👷 收藏夹 🛛 🎭 🔊 电 | 电子招投标系统 🥑 电子投标后台管理系统                      | 號 🦻 一键重装系统 🥑 浙江省电子认证印章中          |                           |                |                                           |
| 🍘 电子投标后台管理系   | ist                                       |                                  |                           | 👌 • 🖾 - 🗆 🤅    | ▶・ 页面 ⑫・ 安全 ⑤・ 工具 ⑫・ ❸・                   |
| 电子招投          |                                           |                                  |                           |                | 欢迎您,hzwgwlkj [退出]                         |
|               | 合 信息资源库 🔤 交易                              | 平台 📑 综合管理系统 🔝 项目资源               |                           |                |                                           |
| ▶ □ 信息资源库     |                                           |                                  |                           |                | E                                         |
|               |                                           |                                  |                           |                | <u>^</u>                                  |
|               | ✓ 招标方案                                    | 项目编号: 13300000047000105          | 项目名称: 犹爱北京                |                |                                           |
|               | ●招标项目信息                                   | 切切す 日保長・12200000047000105002     | 27年1月27日、27日、0016013年3月2日 |                |                                           |
|               |                                           | 100-X1019 - 15503000 / 000105005 | THE ALL CONTRACTOR        |                |                                           |
|               | ♥投标                                       | 招标人机构代码: 310012366               | 招标人机构名称:浙江水利水电学院          |                |                                           |
|               | ● 招标公告                                    | 招标代理机构代码: 717610463              | 招标代理机构名称: 浙江省或套招标代理有限公司   |                |                                           |
|               | ● 指标文件                                    | 接接方式: 公开接接                       | 文件上佳                      | v              |                                           |
|               | <ul> <li>提供</li> <li>把行亡他潜荡具体内</li> </ul> | 1000000 201200                   | XIIII                     | ^              |                                           |
|               | 投标保证金                                     | 开程时间: 2016-01-25 14:00:00        |                           |                |                                           |
|               | 投标文件                                      | 上传                               | 标段: 上传投标文件                |                |                                           |
|               |                                           |                                  | 1111111 💌                 |                |                                           |
|               | 定标                                        | 标段(包)                            |                           | 操作             | · · · · · · · · · · · · · · · · · · ·     |
|               | ● 中标候选人公示                                 |                                  |                           |                |                                           |
|               | 日本の法                                      | 1111111                          |                           | ③ 查注           | ,ELEA,                                    |
|               | 中标(招标结果) 通知书                              |                                  |                           | 页 确定   ▶ ▶     | 共1条记录                                     |
|               | - 笠畧合同                                    |                                  |                           |                |                                           |
|               | ● 项目履约鉴况                                  |                                  |                           | 確定取消           |                                           |
|               |                                           |                                  |                           |                |                                           |
|               |                                           |                                  |                           |                |                                           |
|               |                                           |                                  |                           |                | <b>⊻</b>                                  |
| 完成            |                                           |                                  |                           | in 😔 In        | ernet 🦓 - 🔍 100% -                        |

上传成功后出现如下页面。

| 回执                                                                                                    | ×     |
|----------------------------------------------------------------------------------------------------|-------|
| 投标文件已按时递交,并完成加密。<br>文件特征码:<br>文件MD5验证码:AF2F4E34676E86C24836BFE6A3CC8718<br>文件接收时间:2016-01-25 14:28:24<br><mark>请打印此回执,并妥善保管。</mark> |       |
|                                                                                                    | 确定 取消 |

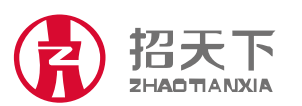

地址:浙江省杭州市西湖区翠柏路 7 号电子商务产业园 2 号楼 508 室 电话: +86-571-81902198 传真: +86-571-81902199

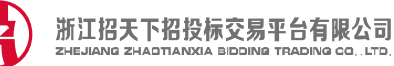

### 五. 定标

#### 1.登陆查看中标候选人公示。

| 🖉 电子投标后台管理系统    | ž - Windows Internet Expl                                                                                                    | orer                                                                                                    |                                                                                   |
|-----------------|----------------------------------------------------------------------------------------------------|----------------------------------------------------------------------------------------------------|-----------------------------------------------------------------------------------|
| 30 - 1. e ht    | tp://www.zhaotx.cn/8080/index.htm                                                                                                    | 18.myk 📀 🖻 🔁 (分) 🔭 🔯 石炭焼素                                                                                                    | P -                                                                               |
| 文件(2) 編録(2) 査看  | (Y) 收藏夹(A) 工具(D) 帮助(B                                                                                                    |                                                                                                    |                                                                                   |
| 🚖 收藏夹 🛛 🍰 🖻 电子机 | 招投标系统 🙋 电子投标后台管理系统                                                                                                    | 东 ē) 一键置装装纸 ē) 浙江省电子认证印章中                                                                                                    |                                                                                   |
| 🏉 电子投标后台管理系统    |                                                                                                    | 👌 - 🗋 - 🗆 🎰 - 🕅                                                                                                    | • 安全(⑤)・ 工具(⑥)・ 🚷・                                                                |
| 电子招投标           | 示系统                                                                                                    |                                                                                                    | 欢迎您,hzwgwlkj []昆出]                                                                |
|                 | 合 信息资源库                                                                                                    | 平台 🛅 综合管理系统 🔳 项目资源库                                                                                                    |                                                                                   |
| ▷ 🧰 信息资源库       | ▲ / 首页                                                                                                    |                                                                                                    |                                                                                   |
|                 | <ul> <li>✓ 招标方案</li> <li>● 招标项目信息</li> </ul>                                                                                                    | <b>↓ ↓ ↓ ↓ ↓ ↓ ↓ ↓ ↓ ↓ ↓ ↓ ↓ ↓ ↓ ↓ ↓ ↓ ↓ </b>                                                                                                    |                                                                                   |
|                 | ✔投标                                                                                                    | ▲ 至今~↑金名無要批述.                                                                                                    | <b>沙川</b> 签名面板                                                                    |
|                 | <ul> <li>招标文件</li> <li>招标文件</li> <li>提獎</li> <li>招标文件澄清与修改</li> <li>投标保证金</li> <li>投标文件</li> </ul>                                                 | 5219 (42省道) 發揮线鑽云段2014年路面大中修工程中标候选人公示<br>中标候选人公示                                                                                                    | -                                                                                 |
|                 | <ul> <li>○ 注标</li> <li>● 年初後進人公子</li> <li>● 見受</li> <li>● 年初公告</li> <li>● 年初公告</li> <li>● 年初(5)回接単)通知時</li> <li>● 整合詞</li> <li>● 項目間的指定</li> </ul> | 工程名称: S219 (42省道) 磐缙线缙云段2014年路面大中修工程 招标序号: GT2014-01<br>招标单位: 缙云县《路雀理诗》, 开标时间: 2014 年 8 月 15 日<br>招标代理机构: 病此好邦建筑工艺资润有限公司 联示人及电话: 0578-3316048<br>中标候选人: 新云共赋: 路着着中止 资质预算: 公路着中 类 (甲级) | ۵<br>۵<br>۹<br>۹<br>۹<br>۹<br>۹<br>۹<br>۹<br>۹<br>۹<br>۹<br>۹<br>۹<br>۹<br>۹<br>۹ |
| )<br>केल        |                                                                                                    |                                                                                                    | - + + 100% T                                                                      |

 点击下一步进入提疑页面,若对开标过程有异议,则点击异议 按钮并进行提疑,等待提疑回复后无疑问点击下一步,若无异议 直接点击下一步

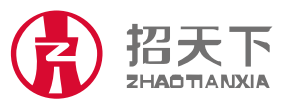

地址:浙江省杭州市西湖区翠柏路 7 号电子商务产业园 2 号楼 508 室 电话: +86-571-81902198 传真: +86-571-81902199

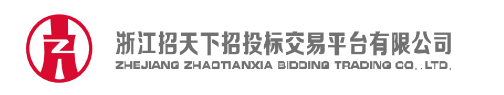

| △电子根标后台管理系统 - Windows Internet Explorer              |            |      |            |                                                                                                    |
|------------------------------------------------------|------------|------|------------|----------------------------------------------------------------------------------------------------|
| 🚱 🕞 💌 📳 http://www.zhaotz. en 8080/index.htsl@mrzyk  |            |      | <b>∂</b> ⊻ | <ul> <li>Home A (1998)</li> <li>Home A (1998)</li> <li>Home A</li></ul> |
| 文件(12) 编辑(12) 查看(12) 收藏夹(4) 工具(12) 帮助(13)            |            |      |            |                                                                                                    |
| 😭 收藏夹 👍 🖻 电子招投标系统 🖻 电子投标后台管理系统 🔊 一键重装系统 🔊 浙江省电子认证印章中 |            |      |            |                                                                                                    |
| ● 电子投标后台管理系统                                         |            |      |            | 🏠 · 🔂 · 🗆 🖶 · 页面包 · 安全⑤ · I具⓪ · 🚱 ·                                                                                                    |
| 电子招投标系统                                              |            |      |            | 欢迎您,hzwgwlkj []是出]                                                                                                    |
| 🚖 信息资源库 🔤 交易平台 🚺 综合管理系统 🛄 项目资源库                      |            |      |            |                                                                                                    |
| ▶ □ 信息资源库                                            |            |      |            |                                                                                                    |
| ● 報告方案                                               |            |      |            | •                                                                                                    |
| ● 把存项目信息 类型 异议                                       |            | 提出时间 | 解答与澄清      | 解答时间                                                                                                    |
| ● 投标                                                 | 异议         |      | ×          |                                                                                                    |
| ● 招标公告                                               |            |      | ^          |                                                                                                    |
| ● 招标文件                                               | 异议对象: 开标过精 | ×    | 1          | 共10 第1 0 第2 ド ド 共家地家                                                                                                    |
| ● 揚班                                                 |            |      |            |                                                                                                    |
| ● 指标文件液语与标识<br>● 机标用过金                               | 内容:        |      |            |                                                                                                    |
| · 加好矿油                                               |            |      |            |                                                                                                    |
|                                                      |            |      |            |                                                                                                    |
| 🦷 🚫 定标                                               |            |      |            | 6                                                                                                    |
| ● 中标候选人公示                                            |            |      |            |                                                                                                    |
| ● 提疑                                                 |            |      |            |                                                                                                    |
| <ul> <li>中标公告</li> </ul>                             |            |      | 70.000     |                                                                                                    |
| 中标(招标结果)通知书                                          |            |      | 明正 取得      |                                                                                                    |
| <ul> <li>至場合向</li> <li>本8月日(100)</li> </ul>          |            |      |            |                                                                                                    |
| - A HARSTING                                         |            |      |            |                                                                                                    |
|                                                      |            |      |            |                                                                                                    |
|                                                      |            |      |            |                                                                                                    |
|                                                      |            |      |            | T-tanat 0 - # 100% v                                                                                                    |

3.进入中标公告页面,若中标人则点击下一步,未中标人到这一 步结束。

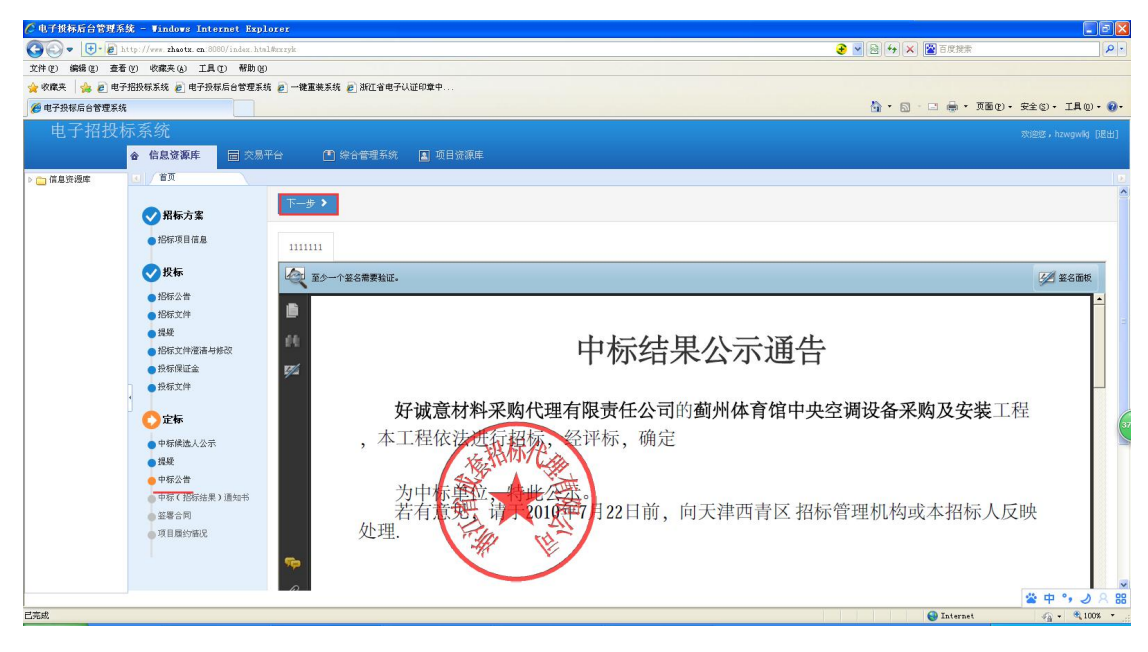

4.点击下一步进入中标(招标结果)通知书页面,点击下一步

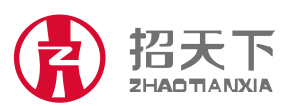

地址:浙江省杭州市西湖区翠柏路 7 号电子商务产业园 2 号楼 508 室 电话: +86-571-81902198 传真: +86-571-81902199

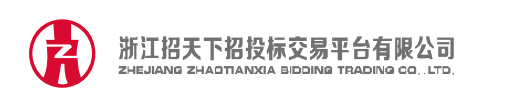

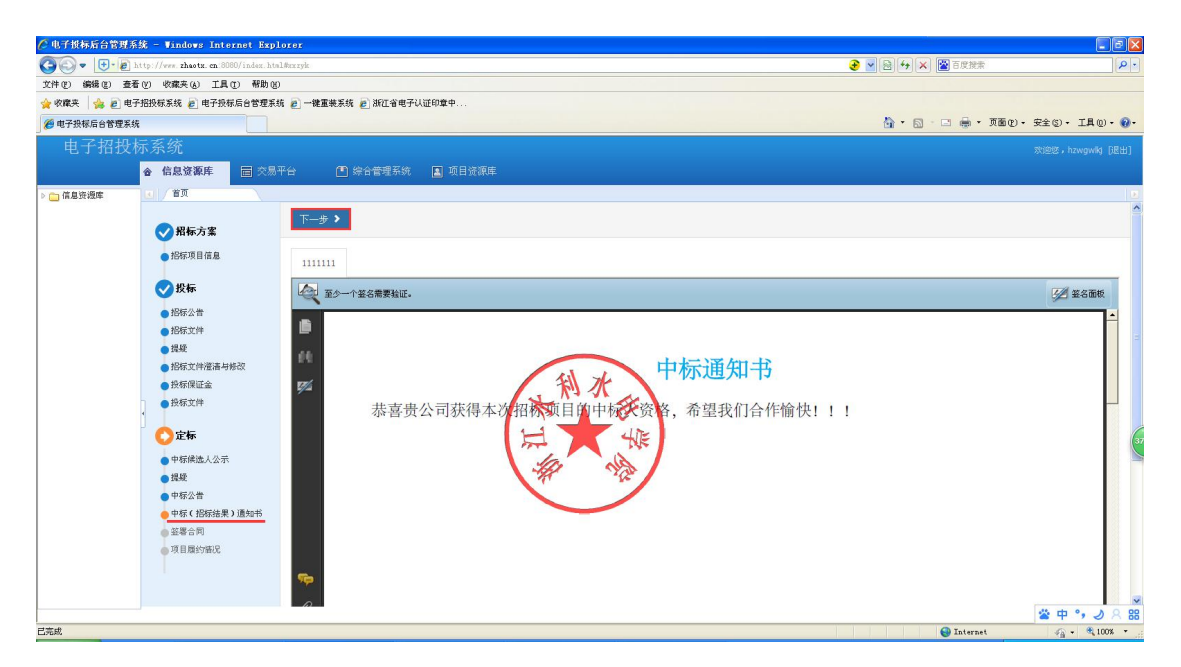

5.点击下一步进入签署合同页面,若对合同无异议,点击同意。 若有异议,点击要求修改,等待修改结果后点击同意。

| 🦉 电子损标后合管理系    | 統 - Windows Internet Exp           | lorer                  |                      |           |                    |                                 |
|----------------|------------------------------------|------------------------|----------------------|-----------|--------------------|---------------------------------|
| 00- U-E        | http://www.zhaotz.cn/8080/index.ht | al #except             |                      |           |                    | 🗙 📓 百度接索 🛛 👂 🔹                  |
| 文件(2) 编辑(2) 查注 | 香(V) 收藏夹(A) 工具(D) 帮助(B             | )                      |                      |           |                    |                                 |
| 🚖 收藏夹 🛛 🍰 电    | 子招投标系统 🙋 电子投标后台管理系                 | 防 🦻 一键重装系统 🥑 浙江省电子认证印章 | φ                    |           |                    |                                 |
| 🏉 电子投标后台管理系统   | 8                                  |                        |                      |           | 🙆 * 6              | ] 😳 🖶 ・ 页面 🕑 ・ 安全 🕲 ・ 工具 🔘 ・ 🚱・ |
| 电子招投           | 标系统                                |                        |                      |           |                    | 欢迎您,hzwgwikj [退出]               |
|                | 合信息资源库 🔤 交易                        | 平台 🕐 综合管理系统 🔝          |                      |           |                    |                                 |
| ▶ 💼 信息资源库      |                                    |                        |                      |           |                    |                                 |
|                |                                    | 项目编号:                  | 13300000047000105    |           | 项目名称:我爱北京          | ^                               |
|                | ✓ 招标方案                             | 招标项目编号:                | 13300000047000105003 |           | 招标项目名称: 20160125测试 |                                 |
|                | ● 招标項目信息                           | 1111111                |                      |           |                    |                                 |
|                | - ini-                             | 中碳人代码:                 | 776622229            |           | 中様人单位名称:杭州万        | 格网络科技有限公司                       |
|                | V 12.15                            | 企业资质:                  | 1                    |           |                    |                                 |
|                | ● 招标公告                             | 項目经理:                  | 1                    |           | 项目经理资质:1           |                                 |
|                | ● 指标文件                             | 合同金额:                  | -<br>                | ~         |                    |                                 |
|                | 1998                               | T 10                   | 1 F                  |           |                    |                                 |
|                | 投标保证金                              | 1.00                   | 1                    |           |                    |                                 |
|                | ● 投标文件                             | 质量要求:                  | -                    |           |                    |                                 |
|                | 1.1                                |                        |                      |           |                    |                                 |
|                | ○ 定标                               | 10 ° ***               |                      |           |                    | 3                               |
|                | <ul> <li>中标候选人公示</li> </ul>        | HIPCALIT               |                      |           |                    |                                 |
|                | ●撮疑                                | 文件类型                   | 文件名                  | 4         | 往                  | 操作                              |
|                | ● 甲称公告                             |                        |                      | 王立休片自《法》  | 委 ha i             |                                 |
|                | ● 容易合同                             |                        |                      | 无人伴侣态, 頃6 | 94 / ALL 1         |                                 |
|                | 项目履约备况                             | 5                      |                      |           |                    | 2                               |
|                | I                                  |                        |                      |           |                    |                                 |
|                |                                    |                        |                      | 同意 要求修改   | 效                  |                                 |
|                |                                    |                        |                      |           |                    | ~                               |
| att ch         |                                    |                        |                      |           |                    | A T                             |

6.点击同意后进入项目履约情况页面

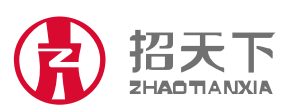

地址:浙江省杭州市西湖区翠柏路 7 号电子商务产业园 2 号楼 508 室 电话: +86-571-81902198 传真: +86-571-81902199

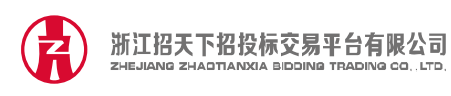

| 服务热线            |  |
|-----------------|--|
| SERVICE HOTLINE |  |

| A. H. Fighkafet常理系统 - Vindows Internet Explorer           |                               |                      |          |                    |           |                                   |
|-----------------------------------------------------------|-------------------------------|----------------------|----------|--------------------|-----------|-----------------------------------|
| 😧 🔍 💌 🕒 😰 http://www.thaotic.co.0000/index.hts18/pyt/cyjy |                               |                      |          |                    |           | 🗙 📓 百度授素 👂 🔹                      |
| 文件(图) 编辑(图) 查看                                            | i(Y) 收藏夹(k) 工具(T) 帮助(B)       |                      |          |                    |           |                                   |
| 🚖 收藏夹 🛛 🙀 🛃 电子                                            | 招投标系统 🦻 电子投标后台管理系统            | 2 一键重装系统 2 浙江省电子认证印象 | t中       |                    |           |                                   |
| 🧭 电子投标后台管理系统                                              | ·                             |                      |          |                    | 🙆 • (     | 3 · 🗆 🖶 • 页面化 • 安全(3 • 工具(0 • 🚱 • |
| 电子招投机                                                     |                               |                      |          |                    |           | 欢迎您,hzwgwlkj [退出]                 |
|                                                           | ☆ 信息資源库 □ 交易平                 | 台 (平)综合管理系统 🔳        |          |                    |           |                                   |
| 4                                                         |                               | 約交易 (x)              |          |                    |           | 2                                 |
| ▶ 👝 费用管理                                                  | ✓ 投标                          |                      |          |                    |           |                                   |
| 授标邀请                                                      | ●招标公告                         | 中标人代码: 77662222      | 29       |                    |           |                                   |
| 11 可开标项目                                                  | ●招标文件                         |                      |          |                    |           |                                   |
| 田相振公告                                                     | ● 提疑                          | 中标人单位名称: 杭州万格图       | 网络科技有限公司 |                    |           |                                   |
| El maxicax                                                | <ul> <li>招标文件澄清与修改</li> </ul> | 会业得费: 1              |          |                    |           |                                   |
|                                                           | ● 投标保证金                       | dan dan diri diri    |          |                    |           |                                   |
|                                                           | ●投標文件                         | 项目经理: 1              |          |                    |           |                                   |
|                                                           | ○ 定标                          |                      |          |                    |           |                                   |
|                                                           | 由結婚後日八帝                       | 項目給理资质: 1            |          |                    |           |                                   |
|                                                           | - 提發                          |                      |          |                    |           |                                   |
|                                                           | 中标公告                          |                      |          |                    |           |                                   |
|                                                           | 中标(招标结果)通知书                   | 合同结算金額: 1            | 元 人民币    | <b>~</b>           |           | 6                                 |
|                                                           | <ul> <li>         ·</li></ul> | BEAD IN THIS IS NO.  |          |                    |           |                                   |
|                                                           | 项目履约簿况                        | 版约文史内容。              |          |                    |           |                                   |
|                                                           |                               |                      |          |                    |           |                                   |
|                                                           |                               |                      |          |                    |           |                                   |
|                                                           |                               | 实际履约周围: 1            | 天 合同     | 完成时间: 2016-01-28 🎬 |           |                                   |
|                                                           |                               |                      |          |                    |           |                                   |
|                                                           |                               | 文件类型                 | 文件名      | 香旺                 | <b>操作</b> |                                   |
|                                                           |                               |                      |          |                    |           |                                   |
|                                                           |                               | 1                    |          |                    |           |                                   |
| 完成                                                        |                               |                      |          |                    |           | 😜 Internet 🦓 🔹 🍕 100% 🔹           |

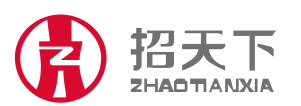

地址:浙江省杭州市西湖区翠柏路 7 号电子商务产业园 2 号楼 508 室 网址:www.zhaotx.cn 电话:+86-571-81902198 传真:+86-571-81902199 邮编:310012